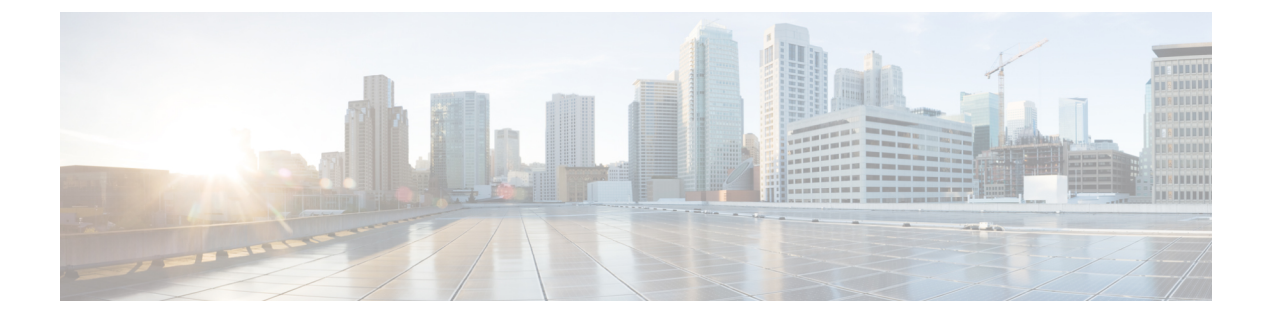

# イメージ管理

- •イメージ管理について (1ページ)
- Cisco.com からのイメージのダウンロード (2ページ)
- Firepower 4100/9300 シャーシ への Firepower eXtensible オペレーティングシステム のソフ トウェア イメージのダウンロード (2 ページ)
- イメージの整合性の確認(4ページ)
- Firepower eXtensible オペレーティングシステムプラットフォームバンドルのアップグレード (5ページ)
- Firepower 4100/9300 シャーシ への論理デバイスのソフトウェア イメージのダウンロード (6 ページ)
- 論理デバイスのイメージバージョンの更新 (9ページ)
- •ファームウェアアップグレード (11ページ)
- •バージョン 2.0.1 以下への手動ダウングレード (11 ページ)

# イメージ管理について

Firepower 4100/9300 シャーシでは2つの基本タイプのイメージを使用します。

- (注) すべてのイメージにデジタル署名が行われ、セキュアブートによって検証されます。どのよう な場合も、イメージを変更しないでください。変更すると、検証エラーになります。
  - プラットフォームバンドル: Firepower プラットフォームバンドルは、Firepower Supervisor および Firepower セキュリティモジュール/エンジンで動作する、複数の独立したイメージ の集まりです。プラットフォームバンドルは、Firepower eXtensible オペレーティングシス テムのソフトウェアパッケージです。
  - アプリケーション:アプリケーションイメージは、Firepower 4100/9300 シャーシのセキュ リティモジュール/エンジンに導入するソフトウェアイメージです。アプリケーションイ メージは、Cisco Secure Package ファイル (CSP) として提供されます。これは、論理デバ イス作成時にセキュリティモジュール/エンジンに展開されるまで(または以降の論理デ

バイス作成に備えて)スーパーバイザに保存されます。同じアプリケーションイメージ タイプの複数の異なるバージョンを Firepower Supervisor に保存できます。

(注) プラットフォーム バンドル イメージと1つ以上のアプリケーション イメージの両方をアップ グレードする場合、まずプラットフォーム バンドルをアップグレードする必要があります。

(注) Firepower デバイスに ASA アプリケーションをインストールする場合は、既存のアプリケーション FTD のイメージを削除できます。その逆も同様です。すべての FTD イメージを削除しようとすると、少なくとも1つのイメージの削除が拒否され、「Invalid operation as no default FTD/ASA APP will be left. Please select a new default FTD app」というエラーメッセージが表示されます。すべての FTD イメージを削除するには、デフォルトイメージだけを残して、その他のイメージを削除し、最後にデフォルトイメージを削除する必要があります。

# Cisco.com からのイメージのダウンロード

Download FXOS and application images from Cisco.com so you can upload them to the Firepower chassis.

#### 始める前に

Cisco.com アカウントが必要です。

## 手順

ステップ1 Web ブラウザを使用して、http://www.cisco.com/go/firepower9300-software または http://www.cisco.com/go/firepower4100-software にアクセスします。 Firepower 4100/9300 シャーシのソフトウェアダウンロードページがブラウザに表示されます。

# Firepower 4100/9300 シャーシ への Firepower eXtensible オ ペレーティングシステムのソフトウェアイメージのダウ ンロード

FTP、HTTP/HTTPS、SCP、SFTP、またはTFTPを使用して、FXOSのソフトウェアイメージを Firepower 4100/9300 シャーシ にコピーできます。

ステップ2 該当するソフトウェアイメージを見つけて、ローカル コンピュータにダウンロードします。

#### 始める前に

コンフィギュレーション ファイルのインポートに必要な次の情報を収集します。

- イメージのコピー元のサーバの IP アドレスおよび認証クレデンシャル
- •FXOS イメージファイルの完全修飾名

| -           |
|-------------|
|             |
|             |
| ///         |
| <b>NO</b> . |
|             |
| -           |
| _           |

(注) FXOS 2.8.1 以降では、ファームウェアおよびアプリケーションイメージのダウンロード用に HTTP/HTTPS がサポートされています。

手順

ステップ1 ファームウェア モードを開始します。

Firepower-chassis # scope firmware

ステップ2 FXOS ソフトウェア イメージをダウンロードします。

Firepower-chassis /firmware # download image URL

次のいずれかの構文を使用してインポートされるファイルの URL を指定します。

- **ftp**://username@hostname/path/image\_name
- http://username@hostname/path/image\_name
- https://username@hostname/path/image\_name
- **scp**://username@hostname/path/image\_name
- sftp://username@hostname/path/image\_name
- tftp://hostname:port-num/path/image\_name
- usbA://hostname:port-num/path/image\_name

ステップ3 ダウンロードプロセスをモニタする場合:

Firepower-chassis /firmware # show package image\_name detail

## 例

次の例では、SCP プロトコルを使用してイメージをコピーします。

Firepower-chassis # scope firmware
Firepower-chassis /firmware # download image
scp://user@192.168.1.1/images/fxos-k9.1.1.1.119.SPA
Firepower-chassis /firmware # show package fxos-k9.1.1.1.119.SPA detail
Download task:
 File Name: fxos-k9.1.1.1.119.SPA

```
Protocol: scp
   Server: 192.168.1.1
   Userid:
   Path:
   Downloaded Image Size (KB): 5120
   State: Downloading
    Current Task: downloading image fxos-k9.1.1.1.119.SPA from
192.168.1.1(FSM-STAGE:sam:dme:FirmwareDownloaderDownload:Local)
次の例では、HTTP/HTTPS プロトコルを使用してイメージをコピーします。
Firepower-chassis # scope firmware
Firepower-chassis /firmware # download image
https://user@192.168.1.1/images/fxos-k9.1.1.1.119.SPA
Firepower-chassis /firmware # show download task
Download task:
File Name Protocol Server Port Userid State
_____
           _____ ___
fxos-k9.1.1.1.119.SPA
    Https 192.168.1.1 0 Downloaded
fxos-k9.1.1.1.119.SPA
    Http sjc-ssp-artifac
                             0 Downloaded
Firepower-chassis /firmware # show package fxos-k9.1.1.1.119.SPA detail
Download task:
   File Name: fxos-k9.1.1.1.119.SPA
   Protocol: https
   Server: 192.168.1.1
   Userid:
   Path:
   Downloaded Image Size (KB): 5120
   State: Downloading
   Current Task: downloading image fxos-k9.1.1.1.119.SPA from
```

```
192.168.1.1(FSM-STAGE:sam:dme:FirmwareDownloaderDownload:Local)
```

# イメージの整合性の確認

イメージの整合性は、新しいイメージが Firepower 4100/9300 シャーシに追加されると自動的に 確認されます。必要な場合に、手動でイメージの整合性を確認するには、次の手順を実行でき ます。

## 手順

- ステップ1 FXOS CLI に接続します(FXOS CLIへのアクセスを参照)。
- ステップ2 ファームウェアモードを開始します。

Firepower-chassis# scope firmware

**ステップ3** イメージをリストします。

Firepower-chassis /firmware # show package

ステップ4 イメージを確認します。

Firepower-chassis /firmware # verify platform-pack version version\_number

*version\_number*は、確認する FXOS プラットフォーム バンドルのバージョン番号です(たとえば、1.1(2.51))。

ステップ5 確認には数分かかる可能性があることがシステムにより警告されます。

yes を入力して、検証に進むことを確認します。

ステップ6 イメージ確認のステータスを確認するには、次の手順を実行します。

Firepower-chassis /firmware # show validate-task

# Firepower eXtensible オペレーティングシステム プラット フォーム バンドルのアップグレード

## 始める前に

プラットフォーム バンドルのソフトウェア イメージを Cisco.com からダウンロードして (Cisco.com からのイメージのダウンロード (2ページ)を参照)、そのイメージを Firepower 4100/9300 シャーシにダウンロードします (Firepower 4100/9300 シャーシ への論理デバイスの ソフトウェア イメージのダウンロード (6ページ)を参照)。

(注) アップグレードプロセスには通常 20~30 分かかります。

スタンドアロン論理デバイスを実行中の Firepower 9300 または Firepower 4100 シリーズ セキュ リティ アプライアンスをアップグレードしている場合、または シャーシ内クラスタを実行中 の Firepower 9300 セキュリティ アプライアンスをアップグレードしている場合、アップグレー ド中にはトラフィックがデバイスを通過しません。

シャーシ間クラスタに属する Firepower 9300 または Firepower 4100 シリーズセキュリティアプ ライアンスをアップグレードしている場合、アップグレード中には、アップグレード対象のデ バイスをトラフィックが通過しません。ただし、クラスタ内の他のデバイスではトラフィック は通過し続けます。

手順

- ステップ1 FXOS CLI に接続します(FXOS CLIへのアクセスを参照)。
- ステップ2 ファームウェア モードを開始します。

### Firepower-chassis# scope firmware

ステップ3 auto-install モードにします。

Firepower-chassis /firmware # scope auto-install

ステップ4 FXOS プラットフォーム バンドルをインストールします。

Firepower-chassis /firmware/auto-install # install platform platform-vers version\_number

version\_numberは、インストールするFXOSプラットフォームバンドルのバージョン番号です (たとえば、1.1(2.51))。

ステップ5 システムは、まずインストールするソフトウェアパッケージを確認します。そして現在インストールされているアプリケーションと指定したFXOSプラットフォームソフトウェアパッケージの間の非互換性を通知します。また既存のセッションを終了することやアップグレードの一部としてシステムをリブートする必要があることが警告されます。

yes を入力して、検証に進むことを確認します。

**ステップ6** インストールの続行を確定するには yes を、インストールをキャンセルするには no を入力し ます。

> Firepower eXtensible オペレーティングシステムがバンドルを解凍し、コンポーネントをアップ グレードまたはリロードします。

- ステップ1 アップグレードプロセスをモニタするには、次の手順を実行します。
  - a) scope firmware を入力します。
  - b) scope auto-install を入力します。
  - c) show fsm status expand を入力します。

# Firepower 4100/9300 シャーシ への論理デバイスのソフト ウェア イメージのダウンロード

FTP、HTTP/HTTPS、SCP、SFTP、または TFTP を使用して、論理デバイスのソフトウェアイ メージを Firepower 4100/9300 シャーシ にコピーできます。

## 始める前に

コンフィギュレーション ファイルのインポートに必要な次の情報を収集します。

- イメージのコピー元のサーバの IP アドレスおよび認証クレデンシャル
- ソフトウェア イメージ ファイルの完全修飾名

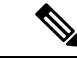

(注) FXOS 2.8.1 以降のバージョンでは、ファームウェアおよびアプリケーションイメージのダウン ロード用に HTTP/HTTPS プロトコルがサポートされています。

#### 手順

ステップ1 セキュリティ サービス モードを開始します。

Firepower-chassis # scope ssa

ステップ2 アプリケーション ソフトウェア モードに入ります。

Firepower-chassis /ssa # scope app-software

**ステップ3** 論理デバイスのソフトウェア イメージをダウンロードします。

Firepower-chassis /ssa/app-software # download image URL

次のいずれかの構文を使用してインポートされるファイルの URL を指定します。

- ftp://username@hostname/path
- http://username@hostname/path
- https://username@hostname/path
- **scp**://username@hostname/path
- sftp://username@hostname/path
- tftp://hostname:port-num/path
- ステップ4 ダウンロードプロセスをモニタする場合:

Firepower-chassis /ssa/app-software # show download-task

ステップ5 ダウンロードアプリケーションを表示するには、次のコマンドを使用します。

Firepower-chassis /ssa/app-software # up

Firepower-chassis /ssa # show app

ステップ6 特定のアプリケーションの詳細情報を表示するには、次のコマンドを使用します。

Firepower-chassis /ssa # scope app application\_type image\_version

Firepower-chassis /ssa/app # show expand

### 例

次の例では、SCP プロトコルを使用してイメージをコピーします。

```
Firepower-chassis # scope ssa
Firepower-chassis /ssa # scope app-software
Firepower-chassis /ssa/app-software # download image
scp://user@192.168.1.1/images/cisco-asa.9.4.1.65.csp
Firepower-chassis /ssa/app-software # show download-task
```

```
Downloads for Application Software:
File Name Protocol Server Userid State
```

\_\_\_\_\_ \_\_\_\_ \_\_\_\_\_ cisco-asa.9.4.1.65.csp Scp 192.168.1.1 user Downloaded Firepower-chassis /ssa/app-software # up Firepower-chassis /ssa # **show app** Application: Name Version Description Author Deploy Type CSP Type Is Default App \_\_\_\_\_ \_\_\_\_\_ Native Application No 9.4.1.41 N/A asa asa 9.4.1.65 N/A Native Application Yes Firepower-chassis /ssa # scope app asa 9.4.1.65 Firepower-chassis /ssa/app # show expand Application: Name: asa Version: 9.4.1.65 Description: N/A Author: Deploy Type: Native CSP Type: Application Is Default App: Yes App Attribute Key for the Application: App Attribute Key Description ----- -----cluster-role This is the role of the blade in the cluster This is the IP for the management interface mgmt-ip This is the management URL for this application mgmt-url Net Mgmt Bootstrap Key for the Application: Bootstrap Key Key Data Type Is the Key Secret Description \_\_\_\_\_ \_\_\_\_ PASSWORD String Yes The admin user password. Port Requirement for the Application: Port Type: Data Max Ports: 120 Min Ports: 1 Port Type: Mgmt Max Ports: 1 Min Ports: 1 Mgmt Port Sub Type for the Application: Management Sub Type \_\_\_\_\_ Default Port Type: Cluster Max Ports: 1 Min Ports: 0 Firepower-chassis /ssa/app #

# 論理デバイスのイメージ バージョンの更新

この手順を使用して、新しいバージョンに ASA アプリケーション イメージをアップグレード するか、Firepower Threat Defense アプリケーション イメージをディザスタ リカバリ シナリオ で使用される新しいスタートアップ バージョンに設定します。

Firepower Chassis Manager または FXOS CLI を使用して Firepower Threat Defense 論理デバイス でスタートアップ バージョンを変更しても、アプリケーションはすぐに新しいバージョンに アップグレードされません。論理デバイススタートアップ バージョンは、Firepower Threat Defense がディザスタリカバリシナリオで再インストールされるバージョンです。FTD 論理デ バイスの初期作成後には、FTD 論理デバイスを、Firepower Chassis Manager または FXOS CLI を使用してアップグレードすることはありません。FTD 論理デバイスをアップグレードするに は、Firepower Management Center を使用する必要があります。詳細については、次のサイトに ある FirePOWER システムのリリース ノートを参照してください。http://www.cisco.com/c/en/us/ support/security/defense-center/products-release-notes-list.html

さらに、FTD 論理デバイスへの更新は、Firepower Chassis Manager の [論理デバイス(Logical Devices)]>[編集(Edit)]ページおよび [システム(System)]>[更新(Updates)]ページに は反映されないことに注意してください。これらのページで、表示されるバージョンは、FTD 論理デバイスを作成するために使用されたソフトウェア バージョン(CSP イメージ)を示し ます。

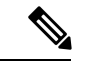

(注) FTDのスタートアップバージョンを設定すると、アプリケーションのスタートアップバージョンが更新されます。したがって、選択したバージョンを適用するには、アプリケーションを手動で再インストールするか、ブレードを再初期化する必要があります。この手順は、FTDソフトウェアのアップグレードまたはダウングレードとは異なり、完全な再インストール(再イメージ化)です。そのため、アプリケーションが削除され、既存の設定が失われます。

ASA 論理デバイスでスタートアップ バージョンを変更すると、ASA はこのバージョンにアッ プグレードされ、すべての設定が復元されます。設定に応じて ASA スタートアップ バージョ ンを変更するには、次のワークフローを使用します。

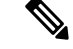

(注) ASA のスタートアップバージョンを設定すると、アプリケーションが自動的に再起動されます。この手順は、ASA ソフトウェアのアップグレードまたはダウングレードと同様です(既存の設定は保持されます)。

ASA ハイアベイラビリティ:

- 1. スタンバイユニットで論理デバイスイメージバージョンを変更します。
- 2. スタンバイ ユニットをアクティブにします。
- 3. 他のユニットでアプリケーションバージョンを変更します。

ASA シャーシ間クラスタ:

- 1. データユニットでスタートアップバージョンを変更します。
- 2. データユニットを制御ユニットにします。
- 3. 元の制御ユニット(ここではデータユニット)でスタートアップバージョンを変更しま す。

#### 始める前に

論理デバイスに使用するアプリケーション イメージを Cisco.com からダウンロードして (Cisco.com からのイメージのダウンロード (2ページ)を参照)、そのイメージを Firepower 4100/9300 シャーシにダウンロードします (Firepower 4100/9300 シャーシ への論理デバイスの ソフトウェア イメージのダウンロード (6ページ)を参照)。

プラットフォーム バンドル イメージと1つ以上のアプリケーション イメージの両方をアップ グレードする場合、まずプラットフォーム バンドルをアップグレードする必要があります。

#### 手順

ステップ1 セキュリティ サービス モードを開始します。

Firepower-chassis # scope ssa

**ステップ2** スコープを更新するセキュリティモジュールに設定します。

Firepower-chassis /ssa # scope slot *slot\_number* 

**ステップ3** スコープを更新するアプリケーションに設定します。

Firepower-chassis /ssa/slot # scope app-instance app\_template

ステップ4 スタートアップバージョンを設定します。

Firepower-chassis /ssa/slot/app-instance # set startup-version version\_number

Firepower Threat Defense 論理デバイスでアプリケーションスタートアップバージョンを設定すると、次の警告メッセージが表示されます。

13254:警告:ftd では FXOS アップグレードはサポートされていません。指定されたバージョンは、ftd の再インストールが必要な場合にのみ使用されます。

例:

firepower /ssa/slot/app-instance # set startup-version 6.2.2.81
13254: Warning: FXOS upgrades are not supported for ftd. The specified version will be
used only if ftd needs to be reinstalled.

ステップ5 設定を確定します。

#### commit-buffer

トランザクションをシステム設定にコミットします。アプリケーションイメージが更新され、 アプリケーションが再起動します。

## 例

次に、セキュリティモジュール1で実行している ASA のソフトウェアイメージを更 新する例を示します。**show**コマンドを使用すると、更新ステータスを表示できます。

```
Firepower-chassis# scope ssa
Firepower-chassis /ssa # scope slot 1
Firepower-chassis /ssa/slot # scope app-instance asa
Firepower-chassis /ssa/slot/app-instance # set startup-version 9.4.1.65
Firepower-chassis /ssa/slot/app-instance* # show configuration pending
enter app-instance asa
  set startup-version 9.4.1.65
+
exit
Firepower-chassis /ssa/slot/app-instance* # commit-buffer
Firepower-chassis /ssa/slot/app-instance # show
Application Instance:
   Application Name Admin State Operational State Running Version Startup Version
   _____
                           Updating
   asa
                 Enabled
                                           9.4.1.41
                                                        9.4.1.65
Firepower-chassis /ssa/slot/app-instance #
Firepower-chassis /ssa/slot/app-instance # show
Application Instance:
   Application Name Admin State Operational State Running Version Startup Version
   ______ _____
                 Enabled Online
                                           9.4.1.65
   asa
                                                     9.4.1.65
Firepower-chassis /ssa/slot/app-instance #
```

# ファームウェア アップグレード

Firepower 4100/9300 シャーシでファームウェアをアップグレードする方法については、『*Cisco Firepower 4100/9300 FXOS* ファームウェア アップグレード ガイド』を参照してください。

# バージョン 2.0.1 以下への手動ダウングレード

セキュリティモジュールに CIMC イメージを手動でダウングレードするには、次の CLI 手順に 従います。

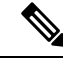

(注) この手順は、バージョン 2.1.1 以降からバージョン 2.0.1 以前にダウングレードする際に使用します。

#### 始める前に

ダウングレード対象のアプリケーションイメージが Firepower 4100/9300 シャーシにダウンロードされていることを確認します(「Cisco.com からのイメージのダウンロード (2ページ)」および「Firepower 4100/9300 シャーシへの論理デバイスのソフトウェアイメージのダウンロード (6ページ)」を参照)。

### 手順

**ステップ1** CIMC イメージをダウングレードする前に、イメージバージョンの比較を無効にします。

デフォルトのプラットフォーム イメージ バージョンを消去するには、次の例の手順に従いま す。

### 例:

```
firepower# scope org
firepower /org # scope fw-platform-pack default
firepower /org/fw-platform-pack # set platform-bundle-version ""
Warning: Set platform version to empty will result software/firmware incompatibility
issue.
firepower /org/fw-platform-pack* # commit-buffer
firepower /org/fw-platform-pack #
```

**ステップ2** モジュールイメージをダウングレードします。

CIMC イメージを変更するには、次の例の手順に従います。

#### 例:

```
firepower# scope server 1/1
firepower /chassis/server # scope cimc
firepower /chassis/server/cimc # update firmware <version_num>
firepower /chassis/server/cimc* # activate firmware <version_num>
firepower /chassis/server/cimc* # commit-buffer
firepower /chassis/server/cimc #
```

他のモジュールを更新するには、必要に応じてこの手順を繰り返します。

ステップ3 新しいファームウェアバンドルをインストールします。

ダウングレードイメージをインストールするには、次の例の手順に従います。

#### 例:

```
firepower# scope firmware
firepower /firmware # scope auto-install
firepower /firmware/auto-install # install platform platform-vers <version_num>
The currently installed FXOS platform software package is <version_num>
```

WARNING: If you proceed with the upgrade, the system will reboot.

This operation upgrades firmware and software on Security Platform Components Here is the checklist of things that are recommended before starting Auto-Install (1) Review current critical/major faults (2) Initiate a configuration backup

Do you want to proceed? (yes/no):

# 次のタスク

firmware/auto-install モードで show fsm status expand コマンドを使用すると、インストール プロセスをモニタできます。

I